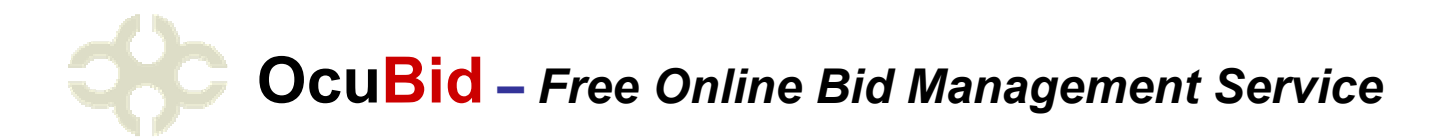

# Who is OcuSource

OcuSource is family of websites supplying critical resources to the blindness industry. Acting as a portal to the entire industry, OcuSource assists the consumers, agencies, organizations, and manufacturers with multiple online resources:

- www.OcuSource.com Information, resource finder, news, new products for vision loss and blindness
- www.OcuTrade.com Auctions for used low vision and blindness products
- www.OcuBid.com Online bid management for agencies, organizations and corporate buyers
- www.OcuTrack.com online visual acuity screening utility

## Why use OcuBid

- OcuBid is **FREE** to those who submit the bid opportunities
- Eliminate the paperwork associated with distributing bid opportunities
- Receive maximum participation and **best pricing** due to more competition
- Obtain bids on installation, training, adaptive devices, computers, and software

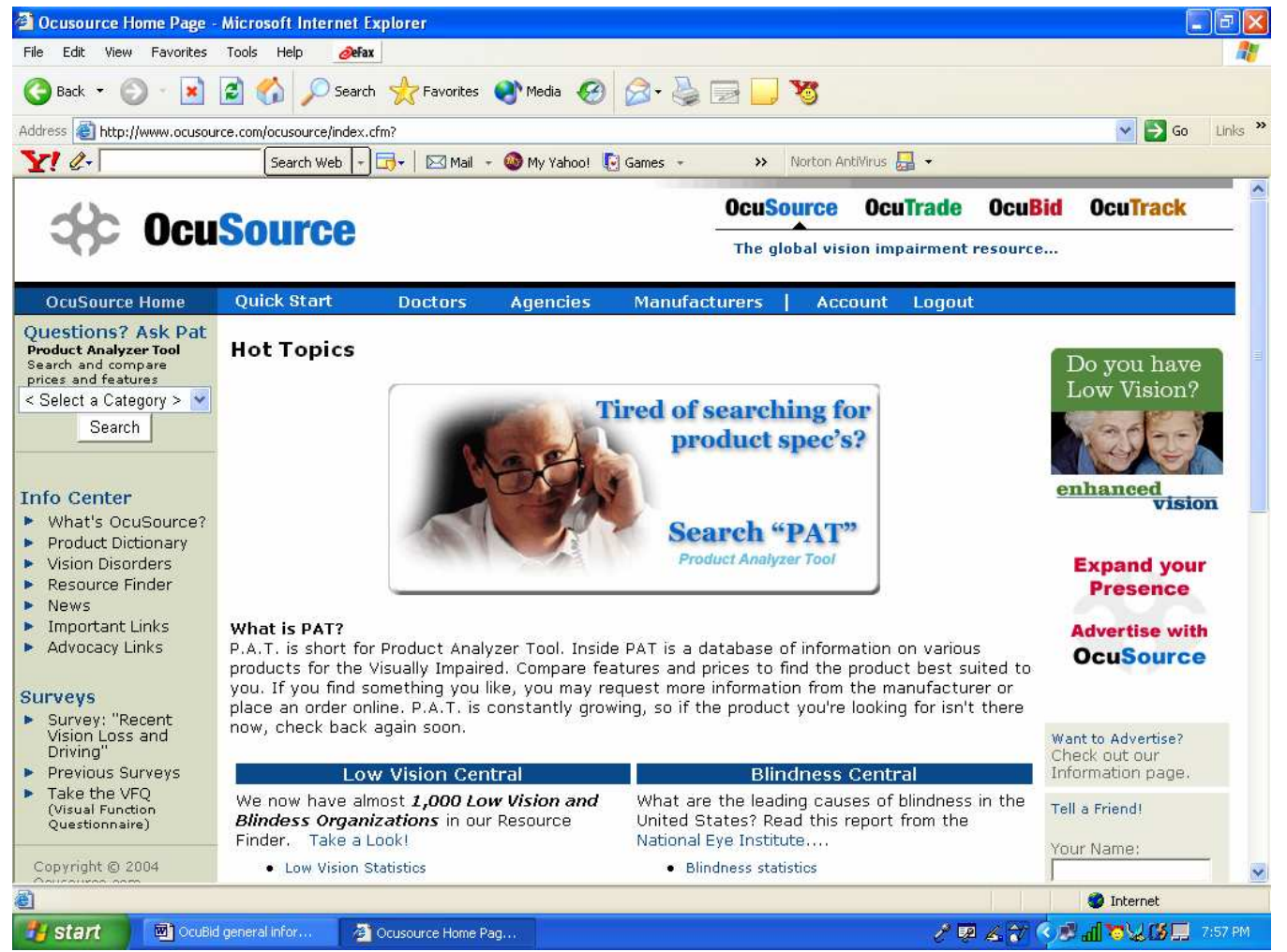

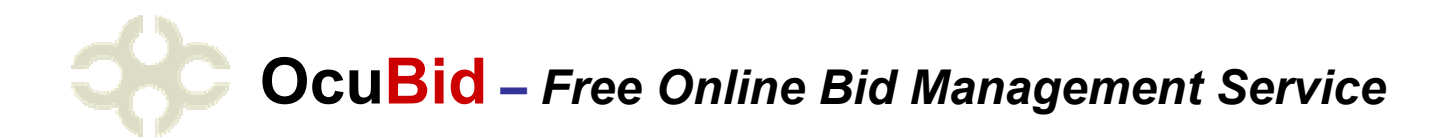

#### Summary of the OcuBid Processes

In just minutes, you can create an RFB, and have it viewed by dozens to hundreds

The general process from beginning to end

- 1. Begin a new RFB
- 2. Set the start and end date
- 3. The first page is general information about this RFB
- 4. The second page is the line item specifications
- 5. Post the bid (still available to review)
- 6. Publish the bid (now its out to the vendors)
- 7. Vendors are notified of your RFB via email
- 8. After the end date no more bidding concludes
- 9. Log in and review the bids
- 10. Award the Winner
- 11. Winner is notified by email
- 12. Contact the winner to initiate purchase/requisition

| File Edit View Favorites                                                           | Tools Help              | Øefax                                    |                      |               |                   |           |                                  |       |  |
|------------------------------------------------------------------------------------|-------------------------|------------------------------------------|----------------------|---------------|-------------------|-----------|----------------------------------|-------|--|
| 🔇 Back 🔹 🕥 - 💌                                                                     | 2 🏠 🔎                   | ) Search   cry Favorites 🜒 Media 🥝       | ) 🔗 - 🍓 🛙            | 2 🛄 🎗         | 5                 |           |                                  |       |  |
| Address 🙋 https://www.ocusou                                                       | urce.com/ocubid/ir      | ndex.cfm?page=RFB                        |                      |               |                   |           | 💌 🋃 Go                           | Links |  |
| Y! @-                                                                              | Search V                | Veb 🕞 📑 🖌 🖂 Mail 👻 🚳 My Yahoo!           | 💽 Games 🔹            | >> No         | orton AntiVirus   | - 6       |                                  |       |  |
| OcuBid Home                                                                        | Quick Star              | t Doctors Agencies                       | Manufacti            | urers         | Account           | Logo      | out                              |       |  |
| Questions? Ask Pat<br>Product Analyzer Tool<br>Search and compare                  | Reques                  | t for Bids (RFB) List                    |                      |               |                   |           |                                  |       |  |
| < Select a Category > 🔽                                                            | Filter: All F           | RFBs 🔽 Post RFB click a cl               | olumn header to sort | ascending. cl | ick again to sort | descend   | ing.                             |       |  |
| Search                                                                             | RFB #                   | Title                                    | Start                | End           | Status            | #<br>Bids | Action                           |       |  |
| RFB Posters                                                                        |                         |                                          |                      |               |                   | Dias      |                                  |       |  |
| Create New RFB                                                                     | <u>RFBs in Ec</u>       | lit Mode                                 |                      |               |                   |           |                                  |       |  |
| <ul> <li>View RFBs</li> <li>Register to Post</li> </ul>                            | a;lkjfds                | ;aljkfd                                  | 06/02/04             | 07/01/04      | Edit Mode         | 0         | Edit   Delete   Publish          |       |  |
| RFB Bidders                                                                        | 445121                  | Employee 99956                           | 06/03/04             | 06/08/04      | Edit Mode         | 0         | Edit   Delete   Publish          |       |  |
| View RFBs<br>Subscribe to                                                          | 776655                  | Statewide Purchase 4.01.04               | 06/05/04             | 06/08/04      | Edit Mode         | 0         | Edit   Delete   Publish          |       |  |
| Ocubia                                                                             | ACTIVE AND AWARDED REBS |                                          |                      |               |                   |           |                                  |       |  |
| ree Online Demo More Information                                                   | 9999999                 | Agency Update Purchase                   | 05/22/04             | 06/08/04      | Open              | 0         | Terminate                        |       |  |
| CuBid Help<br>Help Topics                                                          | 765652367               | 8 Arizona Department of Home<br>Security | 05/22/04             | 06/01/04      | In Review         | 1         | View Bids   Award  <br>Terminate |       |  |
| Copyright © 2004<br>Ocusource.com                                                  | vhb567                  | Client 111234                            | 04/23/04             | 05/22/04      | In Review         | 2         | View Bids   Award  <br>Terminate |       |  |
| All Rights Reserved<br>User Agreement<br>Privacy Policy<br>Accessibility Statement | 423123123               | 4 Client 111235                          | 05/23/04             | 06/08/04      | Open              | 1         | View Bids   Terminate            |       |  |
| · · · · ·                                                                          |                         |                                          |                      |               |                   |           |                                  | _     |  |

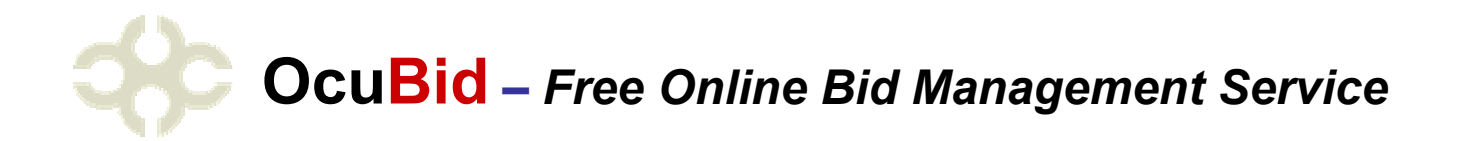

## **Getting Started**

Register as an RFB Submitter and Log in, then navigate your Account link

- 1. Enter your Company/Agency information
- 2. List your Company/Agency in the resource finder (optional)
- 3. Contacts
  - a. List who in your organization will work with bids
  - b. Assign rights to view, edit and post RFB's
- 4. Input text or documents (pdf, word doc's etc) that will be shown on all RFB's
  - a. Terms and conditions
  - b. Insurance
  - c. Shipping
- 5. Begin to create your first RFB

| Account Management: S                                                                    | iummary - Microsoft Internet Exj                                                                                                    | plorer                      |                         |                      |
|------------------------------------------------------------------------------------------|----------------------------------------------------------------------------------------------------|-----------------------------|-------------------------|----------------------|
| File Edit View Favorites                                                                 | Tools Help <i>@</i> eFax                                                                                                    |                             |                         | <b>A</b> *           |
| 🌀 Back 🔹 🕥 🕤 💌                                                                           | 😰 🚮 🔎 Search   👷 Favori                                                                                                    | tes 🜒 Media 🥝 🔗 🍑 🚍         | 3                       |                      |
| Address 🕘 https://www.ocusou                                                             | urce.com/accounts/acct_mgmt.cfm                                                                                                    |                             |                         | 💌 🛃 Go 🛛 Links 🂙     |
| Y! Q.                                                                                    | Search Web 🕞 🗔 🗸 🖂 M                                                                                                    | ail 🔸 🚳 My Yahoo! 💽 Games 🔸 | >> Norton AntiVirus 🔜 🗸 |                      |
|                                                                                          |                                                                                                    |                             |                         | <u> </u>             |
| OcuSource Home                                                                           | Quick Start Doctor                                                                                                    | s Agencies Manufacturei     | rs   Account Logout     |                      |
| Questions? Ask Pat<br>Product Analyzer Tool<br>Search and compare<br>prices and features |                                                                                                    | ACCOUNT MANAGEMENT          |                         |                      |
| < Select a Category > Y                                                                  |                                                                                                    |                             |                         |                      |
| Search                                                                                   | Company                                                                                                    | DM State Department of      | Rehabilitation          |                      |
| 1                                                                                        | Address                                                                                                    | 1234 Demonstration Lan      | e                       |                      |
| Setup Checklist                                                                          | Address (line Z)                                                                                                    | Matropolia                  |                         |                      |
|                                                                                          | State                                                                                                    | DM                          |                         |                      |
| Account                                                                                  | Postal Code                                                                                                    | 12345                       |                         |                      |
| Summary                                                                                  | Country                                                                                                    | LISA                        |                         |                      |
| Company                                                                                  | oounu y                                                                                                    | 004                         |                         |                      |
| Contacts     Credit Card                                                                 | Primary Phone #                                                                                                    | (555) 456-7890              |                         |                      |
| <ul> <li>Terms &amp; Conditions</li> </ul>                                               | Secondary Phone #                                                                                                    | N.C                         |                         |                      |
|                                                                                          | Fax #                                                                                                    | (555) 456-7888              |                         |                      |
| Manage                                                                                   | Web Site                                                                                                    | http://                     |                         |                      |
| Auctions                                                                                 |                                                                                                    |                             |                         |                      |
| R⊢BS                                                                                     | Home Page Advertising a                                                                                                    | nd Site Sponsorship         |                         |                      |
| Services                                                                                 |                                                                                                    |                             |                         |                      |
| Summary                                                                                  | Active Ads                                                                                                    | No Advertising              | Place an Ad>            |                      |
| Advertising                                                                              | Active Sponsorship                                                                                                    | No Sponsorship              | Become a Sponsor>       |                      |
| Sponsorships                                                                             | and an example of the second second se |                             |                         |                      |
| Halp                                                                                     | Activity                                                                                                    |                             |                         |                      |
| <ul> <li>Heln Tonics</li> </ul>                                                          | DEBc Submitted                                                                                                    | 16                          | Manago Bide             |                      |
|                                                                                          | Active Auctions                                                                                                    | 0                           | Post an Auction>        | ~                    |
| <b>e</b> )                                                                               | ACTUC AUGIONS                                                                                                    | **                          | Fost an Auction>        | 🔒 🥝 Internet         |
|                                                                                          | oeperal infor                                                                                                    | gement                      | 1 1 1                   | al 22 4 (% 🗐 8:07 PM |
| Stant Store                                                                              | The second share                                                                                                    |                             |                         |                      |

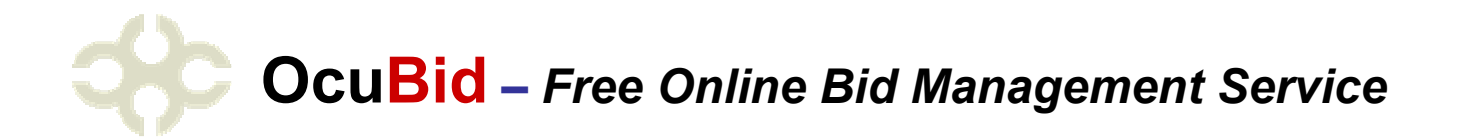

## Creating a New RFB:

- 1. Click on Create a New RFB
- 2. The first page is information about the RFB
  - a. Set the start and end date of the RFB
  - b. Give the RFB a text description and a number for tracking purposes
- 3. Supply the delivery information
  - a. Client/end user name address etc.
- Supply Delivery details (if any)
- 5. Select standardized documents (text files or documents previously loaded)
- 6. Supply insurance requirements (if any)
- 7. Supply any other information pertinent to this RFB
- 8. Click Next

| 🚰 Ocubid: Post Bid - Micro                  | osoft Internet Explore                         | r                                             |              |               |             |                 |                      |                    |         |
|---------------------------------------------|------------------------------------------------|-----------------------------------------------|--------------|---------------|-------------|-----------------|----------------------|--------------------|---------|
| File Edit View Favorites                    | Tools Help <i>⊘</i> eFax                       |                                               |              |               |             |                 |                      |                    |         |
| 🔇 Back 🔹 🕥 🕤 💌                              | 💈 🏠 🔎 Search                                   | 📌 Favorites 🌒                                 | Media 🧭      | 🔗 · 🍓 🗖       | 3 🛄 🦉       |                 |                      |                    |         |
| Address 🔕 https://www.ocusou                | urce.com/ocubid/index.cfm?                     | 'page=RFB&subpage=p                           | ostRFB       |               |             |                 |                      | 💌 🛃 Go             | Links × |
| Y! @-                                       | Search Web +                                   | 📑 🗕 🖂 Mail 👻 🚳                                | ) My Yahoo!  | Games +       | >> Norton A | ntiVirus 📙 🕶    |                      |                    |         |
|                                             | Rid                                            |                                               |              | (             | )cuSource   | <b>OcuTrade</b> | Ocu <mark>Bid</mark> | Ocu <b>Track</b>   |         |
| 90° 000                                     | Diu                                            |                                               |              |               |             |                 | Post, bid, an        | id win             |         |
| OcuBid Home                                 | Quick Start                                    | Doctors A                                     | gencies      | Manufactur    | rers   Acc  | count Logou     |                      |                    |         |
| Questions? Ask Pat<br>Product Analyzer Tool |                                                |                                               |              |               |             |                 |                      | Status: Inactiv    | /e      |
| Search and compare<br>prices and features   | General Informat                               | tion                                          |              |               |             |                 |                      |                    |         |
| < Select a Category > 💌                     |                                                |                                               |              |               |             |                 |                      |                    |         |
| Search                                      |                                                |                                               |              |               | 12          | 10 (J. 1997)    |                      |                    |         |
|                                             | Start Date:                                    | 6 🖌 / 2 🖌                                     | / 2004 ⊻     | End Date:     | 7           | / 1 🖌 / 2004    | •                    |                    |         |
| RFB Posters                                 | RFB Title:                                     |                                               |              | ID Number:    |             | And a second    |                      |                    |         |
| Create New RFB                              |                                                | 1                                             |              |               |             |                 | -                    |                    |         |
| View RFBs                                   | Primary Contact:                               | Hannah Jones                                  | ~            | Commodity C   | .odes:      |                 | *                    |                    |         |
| <ul> <li>Register to Post</li> </ul>        |                                                |                                               |              |               | 1           |                 |                      |                    |         |
| RFB Bidders                                 | To add RFB contacts to<br>Account Management a | ) your account, go to<br>and select Contacts. |              |               |             |                 |                      |                    |         |
| View RFBs                                   |                                                |                                               |              |               |             |                 |                      |                    |         |
| Subscribe to                                |                                                |                                               |              |               |             |                 |                      |                    |         |
| Осивіа                                      | Delivery Informa                               | tion                                          |              |               |             |                 |                      |                    |         |
| Free Online Demo                            | Deliver dave                                   | s after receipt of                            | order        |               |             |                 |                      |                    |         |
| More Information                            | Name:                                          | I arter receipt of                            | Useesk laves | -             |             |                 |                      |                    |         |
|                                             | Name:                                          | 1                                             | mannan Jones | 8             |             |                 |                      |                    |         |
| OcuBid Help                                 | Address1:                                      |                                               | 1234 Demons  | stration Lane |             |                 |                      |                    |         |
| <ul> <li>Help Topics</li> </ul>             | Address2:                                      | ſ                                             |              |               |             |                 |                      |                    |         |
| Copyright © 2004                            | City:                                          | [                                             | Metropolis   | Ĩ             |             |                 |                      |                    |         |
| ê l                                         |                                                |                                               |              |               |             |                 | 8                    | ) 🥝 Internet       |         |
| 🛃 start 🛛 🔟 OcuBid                          | l general infor 🛛 🚈                            | Ocubid: Post Bid - Mic                        |              |               |             | I 💀             | 1 🔏 🕈 🔿              | <sup>™</sup> 2%??? | 8:09 PM |

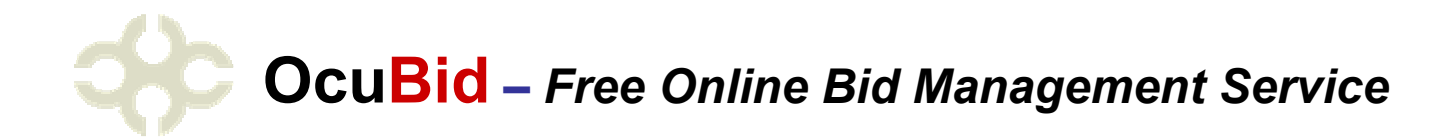

# The Second Page is for Creating the Line Items on the Bid

- 1. There are multiple classification of line items
- 2. Create line items for
  - a. Hardware
  - b. Installation
  - c. Training
  - d. Other products
  - e. Accessories
  - f. Software
- 3. There is no limit to the number of line items on an RFB
- 4. After creating an item, either add another item, or
  - a. Save and publish
  - b. Save and hold for review

| 🌍 Back 🔹 🜍 🔹 💌                             | 📓 🚺 🎾 Search 🎇 Favorit                | es 💽 Media 🤡 🔀             | * 🤤 🖃 📙 🦉              |                 |               |          |       |
|--------------------------------------------|---------------------------------------|----------------------------|------------------------|-----------------|---------------|----------|-------|
| ddress 🕘 https://www.ocusou                | urce.com/ocubid/index.cfm?page=RFB&su | bpage=PostRFB&step=2&RFBIE | D=1572&catid=750184429 |                 |               | 💙 🋃 Go   | Links |
| Y! Q-                                      | Search Web 🕞 🗔 🕶 🛛 Ma                 | ail 👻 🚳 My Yahoo! [ 💽 Game | es 🔸 💙 Norton Anti     | Virus 🛃 🕶       |               |          |       |
| ()) <b>0</b>                               | Dia                                   |                            | OcuSource              | <b>OcuTrade</b> | OcuBid        | OcuTrack |       |
| Se ocu                                     | BIG                                   |                            | ×                      |                 | Post, bid, an | ıd win   |       |
| OcuBid Home                                | Quick Start Doctors                   | : Agencies Ma              | anufacturers   Acco    | unt Logout      |               |          |       |
| uestions? Ask Pat                          | Select a category to p                | ost an item.               |                        |                 |               |          |       |
| ices and features<br>Select a Category > 💟 | Video Magnifiers 💉                    | <b>2</b> ΤΥ:               |                        |                 |               |          |       |
| Search                                     | All Manufacturers 🔽 🛛 All Pro         | ducts 🖌                    | All Types 💌            |                 |               |          |       |
| -P Dectare                                 | Features:                             | ·                          |                        | N2              | ~             |          |       |
| Create New RFB                             | Color or B/W:                         | Select an option 👻         | Screen Size (Inches):  |                 |               |          |       |
| View RFBs                                  | Focus:                                | Select an option 💌         | High Magnification:    |                 |               |          |       |
| Register to Post                           | Low Magnification:                    |                            | Monitor Included:      | Select an op    | otion 🔽       |          |       |
| B Bidders                                  | Color Select (No. of Colors):         |                            | Computer Integration:  | Select an op    | otion 💌       |          |       |
| View RFBs                                  | Output Type:                          | Select an option 👻         | Line Markers:          | Select an op    | otion 🔽       |          |       |
| Subscribe to<br>OcuBid                     | Windowing:                            | Select an option 🔻         | Shadowing:             | Select an op    | otion 👻       |          |       |
|                                            | Refresh Rate (Hz):                    |                            | Photo Mode:            | Select an op    | otion 💌       |          |       |
| ee Online Demo                             | Magnification Presets:                | Select an option 👻         | Brightness Control:    | Select an op    | otion 💌       |          |       |
| More Information                           | Contrast Control:                     | Select an option 🔽         | X-Y Table:             | Select an or    | otion 👻       |          |       |
| cuBid Help                                 | X-Y Table Margin Stops:               | Select an option 💌         | Warranty (Years):      |                 |               |          |       |
|                                            |                                       |                            |                        |                 |               |          |       |
| Help Topics                                | Deceription                           |                            |                        |                 |               |          |       |

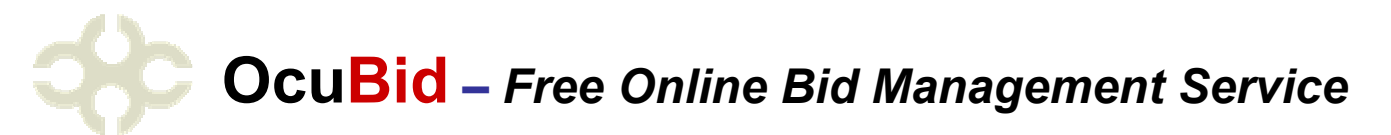

#### **Bidding Begins**

Once published, the RFB may now receive bids from vendors. Bidding continues until the date defined in the setup of the RFB. Once the end date is met, vendors are not able to bid on that RFB.

### **Awarding Bids**

Once the bidding ends, simply open that bid, click AWARD, and select the winner, and the winner is notified by email.

RFB's are archived for future review.

Once the award has been completed, the Submitter then contacts the vendor to issue toe purchase order.

| 🗿 OcuBid: View Bid Oppor                                                                                            | tunity - Micro   | osoft Internet Ex                     | kplorer              |                                         |                 |                     |                 |                      |                        |         |
|----------------------------------------------------------------------------------------------------|------------------|---------------------------------------|----------------------|-----------------------------------------|-----------------|---------------------|-----------------|----------------------|------------------------|---------|
| File Edit View Favorites                                                                                            | Tools Help       | Øefax                                 |                      |                                         |                 |                     |                 |                      |                        |         |
| 🚱 Back 🔹 🕥 🕤 💌                                                                                                    | 2 🟠 🔎            | 🕽 Search   👷 Fa                       | avorites 💽 Media 🤞   | 🕝 🎯 🗟 🗟                                 | 2 📃 🧏           |                     |                 |                      |                        |         |
| Address 🙋 https://www.ocusou                                                                                        | urce.com/ocubid/ | index.cfm?page=RF                     | B&subpage=award&step | =2                                      |                 |                     |                 |                      | 💌 🋃 Go                 | Links » |
| Y! 2-                                                                                                    | Search 1         | Web 🕝 📑 🖌 🗵                           | 🛾 Mail 👻 🚳 My Yahoo  | o! 💽 Games 👻                            | >> Norton A     | intiVirus 🛃         | •               |                      |                        |         |
|                                                                                                    | Rid              |                                       |                      |                                         | OcuSource       | OcuT                | rade (          | )cu <mark>Bid</mark> | Ocu <mark>Track</mark> |         |
| 472 Oca                                                                                                    | Diu              |                                       |                      |                                         |                 |                     | Pc              | st, bid, ar          | ıd win                 |         |
| OcuBid Home                                                                                                    | Quick Sta        | rt Doct                               | ors Agencie          | s Manufact                              | urers   Ac      | count L             | .ogout          |                      |                        |         |
| Questions? Ask Pat<br>Product Analyzer Tool<br>Search and compare<br>prices and features<br>< Select a Category > • | Reques           | st for Bids                           | (RFB) Awa            | rd List                                 |                 |                     |                 |                      |                        |         |
| Search                                                                                                    | RFB              | #                                     | Title                | Start                                   |                 | End                 |                 | Status               | # Bids                 |         |
|                                                                                                    | 44341            | Client 9                              | 9034                 | 05/28/0                                 | )4 Ot           | 5/02/04             |                 | Review               | 2                      |         |
| RFB Posters<br>Create New RFB<br>View RFBs<br>Register to Post                                                      | #<br>1<br>2      | Bidder<br>High Tech S<br>Vision Produ | ight<br>cts USA      | Primary Co<br>Bill Hathaw<br>Mark Bloom | ontact<br>ay    | Bid<br>View<br>View | Award<br>C<br>C |                      |                        |         |
| RFB Bidders<br>View RFBs<br>Subscribe to OcuBid                                                                     | 5                |                                       |                      |                                         |                 |                     |                 |                      | Awar                   | ď       |
| Free Online Demo  More Information                                                                                  |                  |                                       |                      |                                         |                 |                     |                 |                      |                        |         |
| OcuBid Help<br>Help Topics                                                                                          |                  |                                       |                      |                                         |                 |                     |                 |                      |                        |         |
| Copyright © 2004<br>Ocusource.com                                                                                   |                  |                                       |                      | This site s                             | ponsored by:    |                     |                 |                      |                        | -       |
| 8                                                                                                    |                  |                                       |                      |                                         |                 |                     |                 | <b>8</b>             | I 🎯 Internet           |         |
| 🛃 start 🛛 💌 Ocuso                                                                                                   | urce.c 🕅         | OcuBid gene                           | GoldMine 6.5         | 🔏 2 Internet                            | 👻 🔛 Adobe Read. |                     | 247             | 8 <b>m 2</b> (8      | 14 B B B B B           | 6:01 AM |